## How to set up a free online account?

| $\leftarrow$ $\rightarrow$ C $\textcircled{a}$ | Q https://smo.sia.org                                                                        | .sg                                                                                                    | $\boxtimes$ | N C | ) = |
|------------------------------------------------|----------------------------------------------------------------------------------------------|----------------------------------------------------------------------------------------------------|-------------|-----|-----|
|                                                |                                                                                              |                                                                                                    |             |     |     |
|                                                | © 2017 SIA Members Online   To champion excellence in architecture and the built environment | Login         Email(latest) or Membership       Passwords       Login         • Forgot Password/ Membership Numbers?       • Forgot Password/ Membership Numbers?         • If you are SIA Member and have not activated your SIA Online Account, please Activate Now         • If you are not SIA Member, you need to sign up for this free Online Account to access all SIA Online Services. Please Sign Up Now         • Create free Company Administrator Online Account         • If you encounter any difficulty, please Contact Us.         • FAQ (Fixes for some bugs) |             |     |     |
|                                                |                                                                                              |                                                                                                    |             |     |     |

### Complete the online form

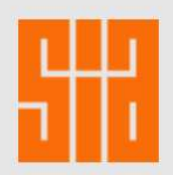

**Please Login** 

© 2017 SIA Members Online | To champion excellence in architecture and the built environment

### **Non-SIA Member Online Account**

| Given/First Name                      | Surname/Last Name        |
|---------------------------------------|--------------------------|
| NRIC/FIN/Passport Numbers             |                          |
| Profession, please select accordingly | ~                        |
| Other Profession, please specify      |                          |
| FindMyCompany                         |                          |
| If you cannot find your Company using | the button above, please |
| Sole Proprietor                       | ~                        |
| Other Designation, please specify     |                          |
| Contact Telephone/ Mobile Phone       |                          |

# **Activation of Account**

- 1. Click on the "Sign Up Now" button.
- 2. Check your email for an activation email.
- 3. Follow instructions in email to activate the account.
- Once the account is activated, you can visit <u>https://smo.sia.org.sg</u> to log in.

| Contact Email                                                                                                    | eg. john@mydomain.com  |
|----------------------------------------------------------------------------------------------------|------------------------|
| Preferred Passwords                                                                                                    | Mininum 6 characters   |
| Re-enter Passwords                                                                                                    |                        |
| BOA Number, if applicable, for CPD Point Tracking                                                                                                    |                        |
|                                                                                                    |                        |
| Sign Up Now                                                                                                    |                        |
| Sign Up Now<br>This service is for non SIA Member<br>If you are SIA Member and have not activated your SIA<br>Activate Now                                                                                                    | Online Account, please |
| Sign Up Now<br>This service is for non SIA Member<br>If you are SIA Member and have not activated your SIA<br>Activate Now<br>Forgot Password/ Membership Numbers?                                                                            | Online Account, please |
| Sign Up Now<br>This service is for non SIA Member<br>If you are SIA Member and have not activated your SIA<br>Activate Now<br>Forgot Password/ Membership Numbers?<br>If you encounter any difficulty, please Contact Us.                     | Online Account, please |
| Sign Up Now<br>This service is for non SIA Member<br>If you are SIA Member and have not activated your SIA<br>Activate Now<br>Forgot Password/ Membership Numbers?<br>If you encounter any difficulty, please Contact Us.<br>Go to Login Page | Online Account, please |

### Logging In with Email and Password

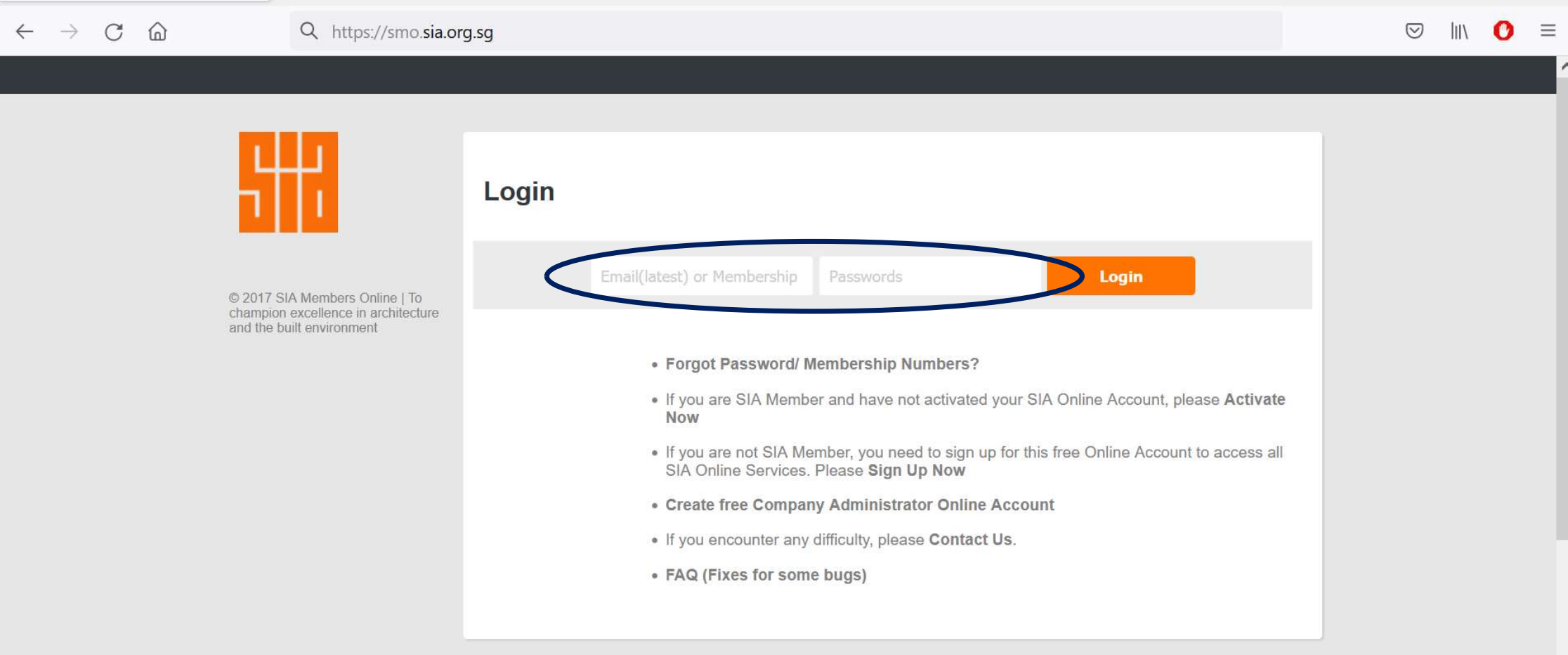

### Event Listing on Dashboard, Click on Register

|                                                                    | Messages from<br>Secretariat |                                                                                                    |          |          |
|--------------------------------------------------------------------|------------------------------|----------------------------------------------------------------------------------------------------|----------|----------|
|                                                                    | No New Message               |                                                                                                    |          |          |
| Dashboard                                                          | CPD Events                   |                                                                                                    |          |          |
| Update Particulars/<br>Membership Renewal/<br>Transfer             | 2021-08-19,<br>15:00         | SIA-Hempel Professional Knowledge Seminar: Cellulosic Passive Fire<br>Protection Fundamentals and Structural Fire Design                                                                            | 2 points | SoldOut  |
| Continuing Professional<br>Development                             | 2021-08-24,<br>09:00         | SIA Seminar: The Future of Specification - Realising Intents in an<br>Ever-Changing Digital Environment                                                                                             | 2 points | Register |
| Architectural Specifier<br>Market 2021 Registration                | 2021-08-25,<br>09:00         | SIA Seminar: Singapore Green Plan and The Built Environment                                                                                                    | 2 points | Register |
| Competition                                                        | 2021-08-27,                  | Retrospective of a Pioneer Architect \u2013 C.A.V. Chew                                                                                                    | 2 points | Register |
| SignOut                                                            | 18:00                        |                                                                                                    |          |          |
| 2017 SIA Members Online   To<br>hampion excellence in architecture | 2021-09-01,<br>15:00         | SIA-Rockton Professional Knowledge Seminar: Greening the<br>construction industry: How to make the right decisions and integrate<br>sustainability and circularity aspects in construction projects | 2 points | SoldOut  |

# **Event Registration Page**

| Singapore Institute of Architects | Home | Login | My Orders | Cart | Checkout | <u>_</u> |
|-----------------------------------|------|-------|-----------|------|----------|----------|
|-----------------------------------|------|-------|-----------|------|----------|----------|

### Retrospective of a Pioneer Architect - C.A.V. Chew

**Synopsis** 

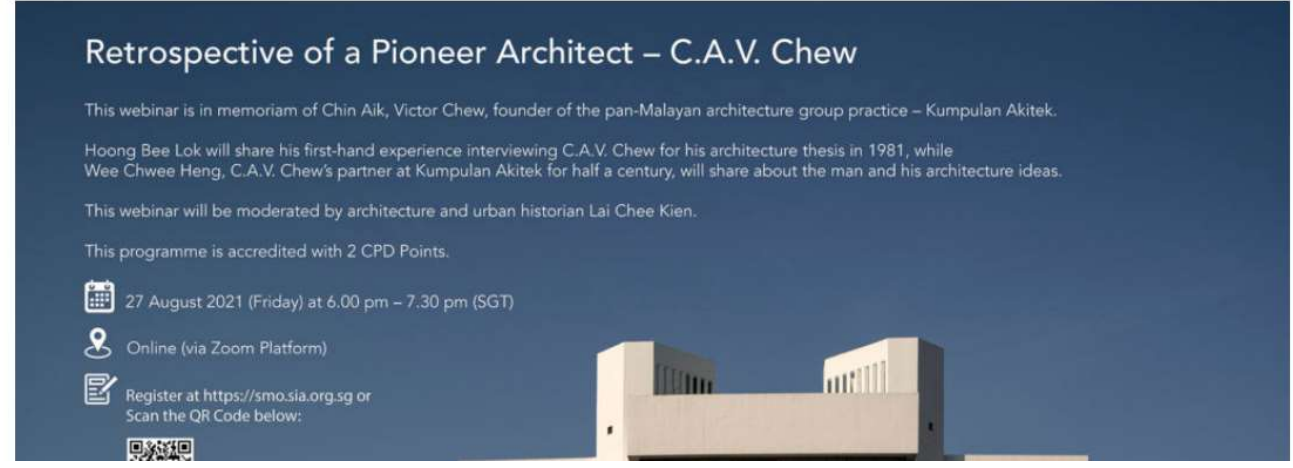

| Date        | 2021-08-27   |
|-------------|--------------|
| Event start | 18:00 PM     |
| Venue       | Zoom Webinar |
| CPD         | 2 points     |
| Contact     | 1.5          |
| URL         | Visit        |

### Scroll down, Add Event to Cart

### Schedule

| 5.45pm | Registration      |
|--------|-------------------|
| 6.00pm | Seminar Commences |
| 7.00pm | Q & A             |
| 7.30pm | End of Event      |

| Ticket Type       | Price  | Cart        |
|-------------------|--------|-------------|
| Non Member Ticket | \$0.00 | Add to cart |

#### **Terms & Conditions**

- For participants whose registrations have been confirmed, attendance is compulsory. Cancellation for registration is only allowed 3
  working days before the actual event.
- Any absentee will be charged at \$20.00.
- Ticket is non-transferable under all circumstances.
- Group registration will be subjected to group admin fee of \$1 per ticket per transaction. Replacement/Cancellation of participant will not be allowed under group registration.

### Cart Proceed to checkout

| 0       | "20210827 Retrospective of a Pioneer Architect – C.A.V. Chew" has been added to your cart. |        | Viev     | v cart   |
|---------|--------------------------------------------------------------------------------------------|--------|----------|----------|
|         | Please update profile with your SISV Number to enjoy the SISV Member rate.                 |        |          |          |
|         | Product                                                                                    | Price  | Quantity | Subtotal |
| $\odot$ | 20210827 Retrospective of a Pioneer Architect - C.A.V. Chew - Non Member Ticket            | \$0.00 | 1        | \$0.00   |
| Co      | upon code Apply coupon                                                                     |        | Upda     | ate cart |

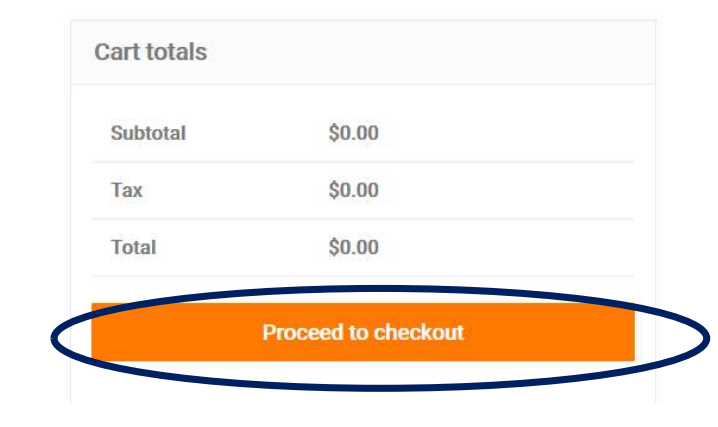

## Click on "Place Order"

Checkout

Please update profile with your SISV Number to enjoy the SISV Member rate.

Billing details

| roduct                            | Subtota |
|-----------------------------------|---------|
| 20210827 Retrospective of a       |         |
| Pioneer Architect - C.A.V. Chew - | \$0.00  |
| Non Member Ticket ×1              |         |
| Subtotal                          | \$0.00  |
| Тах                               | \$0.00  |
| Total                             | \$0.00  |